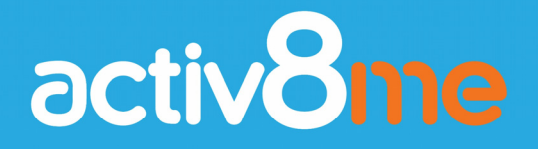

# **Community Wi-Fi Merchant Portal** User Guide

For more information or any questions about the Activ8me Merchant Portal, call Activ8me on **1800 137 500** 

## **Quick Guide – How to Use the Merchant Portal System**

This guide provides instructions on how to use the Activ8me Merchant Portal to sell and print Wi-Fi data Pin vouchers, set up or change users (employees), and print daily, monthly or yearly reports for accounting purposes.

#### Wi-Fi Pin Voucher Sale/Print Process

The high-level process for selling and printing a Wi-Fi data Pin voucher for a customer is shown below, with detailed instructions of each stage provided throughout this guide.

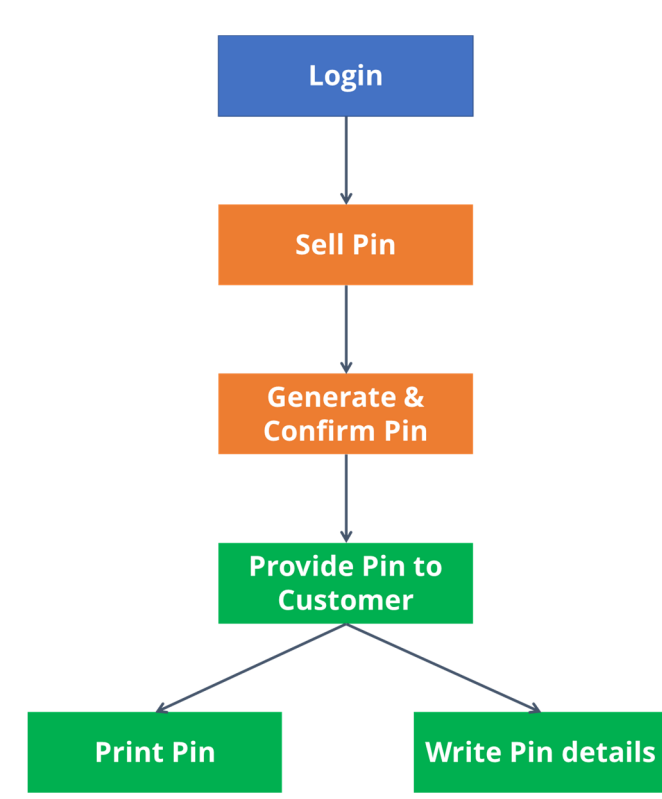

- 1. To access the system, follow the link to the Activ8me Merchant Portal (details provided in welcome email) and enter username and password.
- 2. To sell a Pin voucher, enter the **Community, Pin value** and **Number of Pins**.

Confirm the details of the purchase and generate a Pin voucher that can be sold to a customer.

 Provide the Pin voucher to the customer, either by printing the voucher out, or by writing down the details (ID and Password) or ask customer to take a photo on their camera/phone. Note that Pin vouchers must be activated within 30 days otherwise they will expire.

#### Creating a 'Stock' of Pin Vouchers

The system allows users either to follow the above process each time a Pin voucher is needed for a customer, or to purchase vouchers in 'batches' of up to 6 (of the same value) per transaction.

For example, each week/month, a merchant can purchase and print out several batches of vouchers of different values, from the Activ8me portal. This 'stockpile' of vouchers can then be stored at the till for sale later, to save time and avoid having to leave the counter and access the portal/printer each time a voucher is required for a customer.

One thing to remember with this approach is that once Pin vouchers have been generated (and purchased from Activ8me) they will expire after 30 days. To avoid vouchers expiring before they are used, it is recommended that Merchants issue and print limited quantities of 'batches' to begin with, while becoming familiar with the system and gauging user demand for Wi-Fi vouchers.

# **User Guide Contents**

| 1. | How to Login5                                        |
|----|------------------------------------------------------|
|    |                                                      |
| 2. | How to Sell a PIN Voucher6                           |
|    |                                                      |
| 3. | How to Print a PIN Voucher9                          |
| 1  | I James and Editor Delete Here 1/                    |
| 4. | How to Manage Add, Edit or Delete Users 14           |
| 5  | How to Create Peports                                |
| Э. | now to create hepoints                               |
| 6. | How to Login and Sell PIN Voucher [Secondary User]18 |

# 1. How to Login

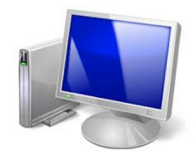

→ Go to the Activ8me Merchant Portal: <u>https://www.activ8me.net.au/members/index</u>

→ Enter your login details: (please refer to your welcome email from Activ8me)

Username: Customer Number Password: Password

 $\rightarrow$  Click: Login to access the Members Area (Home Screen):

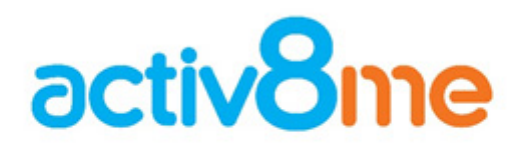

| Secure Login    |                  |
|-----------------|------------------|
| Customer Number |                  |
| 12345678        |                  |
| Password        |                  |
| ••••••          |                  |
|                 | Forgot Password? |
|                 | Login            |

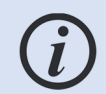

To return to the Members Area home screen at any time, press the **Home** button in the top left of the screen

| Activ8me Member A | rea          |
|-------------------|--------------|
| Home              |              |
|                   | Members Area |
|                   | My Details   |
|                   | Name         |
|                   | Street       |

# 2. How to Sell a PIN Voucher

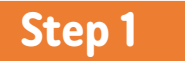

→ From the **Members Area** (Home screen), click on **Sell Pin** button:

#### Members Area

| My Details          |                                   |             |     |       |           | ment Details                 |             |       |           |
|---------------------|-----------------------------------|-------------|-----|-------|-----------|------------------------------|-------------|-------|-----------|
| Name                |                                   |             |     | Payr  | nent Type |                              | None        |       |           |
| Street              |                                   |             |     |       |           | pdate Payment Details        |             |       |           |
| Address             |                                   |             |     |       |           | ,                            |             |       |           |
| Home Phone          |                                   |             |     |       |           |                              |             |       |           |
| Work Phone          |                                   |             |     |       |           |                              |             |       |           |
| Mobile              |                                   |             |     |       |           |                              |             |       |           |
| Fax                 |                                   |             |     |       |           |                              |             |       |           |
| Email               |                                   |             |     |       |           |                              |             |       |           |
| Update My Details   | Update My Details Change Password |             |     |       |           |                              |             |       |           |
| Merchant Agreements |                                   |             |     |       |           | horised Account Representati | /es         |       |           |
| Description ©       | Start Date 🗘                      | Last Update | ° T | Fools | > Nai     | ne 🌐                         | Level       | 0 Too | ls 🗘      |
| WiFi Agent          | 07/07/2017                        | 14/09/2017  |     | View  |           |                              | Sub Account | Ed    | it Delete |
| Sell Pin            |                                   |             |     |       |           |                              | Sub Account | Ed    | it Delete |
|                     |                                   |             |     |       |           |                              | Sub Account | Ed    | it Delete |
| My Services         |                                   |             |     |       |           |                              |             |       |           |

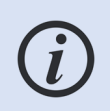

The level of information above is only visible to the **Primary User** (i.e. business owner). Confidential account/payment information contained above is not available to employees who have a restricted access login, as explained in Section 4.

## Step 2

#### → Select Site (community):

Activ8me Members Home >> WiFi Agent #383 >> Pin Sale

| 🔳 Pin Sale |               |   |
|------------|---------------|---|
| Site       | Warehouse     | * |
|            |               | ٩ |
|            | Please Select |   |
|            | Warehouse     |   |

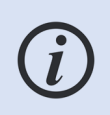

If a Merchant sells vouchers for more than one community a drop down box will appear prompting to select a site. Otherwise only the default community will show. If a customer's community does not appear, call activ8me on 1800 137 500.

 $\rightarrow$  Select **Pin size** (value of Wi-Fi data being purchased):

| Activ8me Members Hom | ome >> WiFi Agent #383 >> Pin Sale |                                                                  |    |  |
|----------------------|------------------------------------|------------------------------------------------------------------|----|--|
|                      | Site                               | Warehouse                                                        | Ŧ  |  |
|                      | Pin Size                           | Please Select                                                    | *  |  |
|                      | Pin Count                          | Diassa Selart                                                    | ۵) |  |
|                      |                                    | 500MB Pin => \$10.00<br>1GB Pin => \$15.00<br>3GB Pin => \$20.00 |    |  |

→ Select **Pin count** (for multiple PIN vouchers) to sell up to 6 vouchers per transaction:

Activ8me Members Home >> WiFi Agent #383 >> Pin Sale

| Site      | Warehouse            |  |
|-----------|----------------------|--|
| Pin Size  | 500MB Pin => \$10.00 |  |
| Pin Count | 1                    |  |
|           |                      |  |
|           | 1                    |  |
|           | 2                    |  |
|           | 3                    |  |
|           | 4                    |  |
|           | 5                    |  |
|           | 6                    |  |

# Step 3

→ Click on **Generate Pin** button:

Activ8me Members Home >> WiFi Agent #383 >> Pin Sale

| Pin Sale  |                      |
|-----------|----------------------|
| Site      | Warehouse            |
| Pin Size  | 500MB Pin => \$10.00 |
| Pin Count | 1 <b>•</b>           |
|           | Generate Pin         |

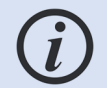

I

The ssystem can generate up to 6 Pins per transaction. All Pins must be of the same size (value).

# Step 4

 $\rightarrow$  Click on the **Generate Pin** button on the confirmation screen which follows:

#### Activ8me Members Home >> WiFi Agent #.383 >> Pin Sale

| Purchase Confirmation                | 1 |  |  |
|--------------------------------------|---|--|--|
| Cites Week even                      |   |  |  |
| Site: warenouse<br>Block Size: 500MB |   |  |  |
| Block Count: 1                       |   |  |  |
| Total Price: \$10.00                 |   |  |  |

Clicking '**Generate Pin**' on this screen will generate a PIN voucher and the merchant will be debited the value of the Pin/s sold, less commission.

Pin vouchers must be activated within **30 days** from purchase otherwise they will expire.

# **3. How to Print a PIN Voucher**

Step 1

 $\rightarrow$  Follow steps in Section 2 to Generate Pin.

→ Select **Print PIN** to display printable voucher:

| in Details Warehous | 3                |   |  |
|---------------------|------------------|---|--|
| Description         | Value            | 0 |  |
| Pin ID#             | 22244            |   |  |
| Pin Password        | 9bf62dd3         |   |  |
| Pin Data            | 500mb            |   |  |
| Start Date          | 15/09/2017 10:45 |   |  |
| Expiry Date         | 15/10/2017 10:45 |   |  |

Pin vouchers must be activated within **30 days** from purchase otherwise they will expire.

→ If more than one Pin has been sold to a customer, or to create a 'stock' of pin vouchers to sell at a store/shop, select **Print All Pins** to print all Pins on one page:

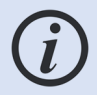

System will print up to 6 Pins per page if **Print all Pins** is selected.

#### Activ8me Members Home >> WiFi Agent #383 >> Pin Sale w Pins #22246, #22247, #22248, #22249, #22250, #22251

Print All Pins

| Description 0         | Value 0                   |  |  |
|-----------------------|---------------------------|--|--|
| Pin ID#               | 22246                     |  |  |
| Pin Password          | 4070b00b                  |  |  |
| Pin Data              | 500mb                     |  |  |
| Start Date            | 15/09/2017 10:53          |  |  |
| Expiry Date           | 15/10/2017 10:53          |  |  |
| Print Pin             | Print Invoice             |  |  |
| Pin Details Warehouse |                           |  |  |
| Description 0         | Value 0                   |  |  |
| Pin ID#               | 22248                     |  |  |
| Pin Password          | f0c707fc                  |  |  |
| Pin Data              | 500mb                     |  |  |
| Start Date            | 15/09/2017 10:53          |  |  |
| Expiry Date           | 15/10/2017 10:53          |  |  |
| Print Pin             | Print Invoice             |  |  |
| Pin Details Warehouse |                           |  |  |
| Description 0         | Value 0                   |  |  |
| Pin ID#               | 22250                     |  |  |
| Pin Password          | 11235e7f                  |  |  |
| Pin Data              | 500mb                     |  |  |
| Start Date            | 15/09/2017 10:53          |  |  |
| Expiry Date           | iry Date 15/10/2017 10:53 |  |  |
|                       |                           |  |  |

| Pin Details Warehouse |                  |  |  |  |
|-----------------------|------------------|--|--|--|
| Description 🗘         | Value \$         |  |  |  |
| Pin ID≠               | 22247            |  |  |  |
| Pin Password          | 265d87c1         |  |  |  |
| Pin Data              | 500mb            |  |  |  |
| Start Date            | 15/09/2017 10:53 |  |  |  |
| Expiry Date           | 15/10/2017 10:53 |  |  |  |
| Print Pin             | Print Invoice    |  |  |  |
| Pin Details Warehouse |                  |  |  |  |
| Description 0         | Value ©          |  |  |  |
| Pin ID≠               | 22249            |  |  |  |
| Pin Password          | 6d2cfd97         |  |  |  |
| Pin Data              | 500mb            |  |  |  |
| Start Date            | 15/09/2017 10:53 |  |  |  |
| Expiry Date           | 15/10/2017 10:53 |  |  |  |
| Print Pin             | Print Immira     |  |  |  |
|                       |                  |  |  |  |
| Pin Details Warehouse |                  |  |  |  |
| Description 0         | Value \$         |  |  |  |
| Pin ID#               | 22251            |  |  |  |
| Pin Password          | 4a726104         |  |  |  |
| Pin Data              | 500mb            |  |  |  |
| Start Date            | 15/09/2017 10:53 |  |  |  |
| Expiry Date           | 15/10/2017 10:53 |  |  |  |
| Print Pin             | Print Invoice    |  |  |  |

## Example of multiple Pins on one page:

| Activ8me WiFi Pin [Warehouse]                                 |       |          |
|---------------------------------------------------------------|-------|----------|
| Description                                                   | ID    | Password |
| Prepaid Data 500mb                                            |       |          |
| Price: \$10.00                                                | 22246 | 4070b00b |
| Start Date: 15/09/2017 10:53                                  |       |          |
| , , , , , , , , , , , , , , , , , , ,                         |       |          |
| Activ8me WiFi Pin [Warehouse]                                 |       |          |
| Description                                                   | ID    | Password |
| Prepaid Data 500mb                                            |       |          |
| Price: \$10.00<br>Start Date: 15/09/2017 10:53                | 22247 | 265d87c1 |
| Expiry Date: 15/10/2017 10:53                                 |       |          |
| Activ8me WiFi Pin [Warehouse]                                 |       |          |
| Description                                                   | ID    | Password |
| Prepaid Data 500mb                                            |       |          |
| Price: \$10.00                                                | 22248 | f0c707fc |
| Start Date: 15/09/2017 10:53                                  | 22240 | 10070710 |
| Expiry Date: 15/10/2017 10:53                                 |       |          |
| Activ8me WiFi Pin [Warehouse]                                 |       |          |
| Description                                                   | ID    | Password |
| Prepaid Data 500mb                                            |       |          |
| Price: \$10.00                                                | 22249 | 6d2cfd97 |
| Expiry Date: 15/10/2017 10:53                                 |       |          |
|                                                               |       |          |
| Activ8me WiFi Pin [Warehouse]                                 |       |          |
| Description                                                   | ID    | Password |
| Prepaid Data 500mb                                            |       |          |
| Price: \$10.00                                                | 22250 | 11235e7f |
| Start Date: 15/09/2017 10:53<br>Expiry Date: 15/10/2017 10:53 |       |          |
| Activ8me WiFi Pin [Warehouse]                                 |       |          |
| Description                                                   | ID    | Password |
| Prepaid Data 500mb                                            |       |          |
| Price: \$10.00                                                | 22251 | 45726104 |
| Start Date: 15/09/2017 10:53                                  | 22201 | Ha/20104 |
|                                                               |       |          |

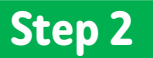

 $\rightarrow$  Use your usual printer to print the Pin/s for the customer:

| Activ8me WiFi Pin [Warehouse]                                                                         |       |          |
|----------------------------------------------------------------------------------------------------|-------|----------|
| Description                                                                                           | ID    | Password |
| Prepaid Data 500mb<br>Price: \$10.00<br>Start Date: 15/09/2017 10:53<br>Expiry Date: 15/10/2017 10:53 | 22246 | 4070b00b |
|                                                                                                    |       |          |
|                                                                                                    |       |          |
|                                                                                                    |       |          |
|                                                                                                    |       |          |
|                                                                                                    |       |          |

 $\rightarrow$  If no printer is available, you can write down the **Pin ID** and **Password** for the customer, or ask them to take a picture on their camera/phone. The ID and Password will enable them to log into the Wi-Fi hotspot.

| Activ8me WiFi Pin [Warehouse]                                                                         |       |       |          |
|----------------------------------------------------------------------------------------------------|-------|-------|----------|
| Description                                                                                           |       | ID    | Password |
| Prepaid Data 500mb<br>Price: \$10.00<br>Start Date: 15/09/2017 10:53<br>Expiry Date: 15/10/2017 10:53 |       | 22246 | 4070b00b |
|                                                                                                    |       |       |          |
|                                                                                                    | ID    |       | Password |
|                                                                                                    | 22246 |       | 4070b00b |

# Step 3

→ Select Print Invoice on Pin details page to print an invoice for the customer (this step is only needed if a customer needs a printed invoice):

## Activ8me Members Home >> WiFi Agent #383 >> View Pin #22244

| Pin ID#       22244         Pin Password       9bf62dd3         Pin Data       500mb         Start Date       15/09/2017 10:45         Expiry Date       15/10/2017 10:45 | Description  | 0 | Value            | 0    |
|----------------------------------------------------------------------------------------------------|--------------|---|------------------|------|
| Pin Password         9bf62dd3           Pin Data         500mb           Start Date         15/09/2017 10:45           Expiry Date         15/10/2017 10:45               | Pin ID#      |   | 22244            |      |
| Pin Data         500mb           Start Date         15/09/2017 10:45           Expiry Date         15/10/2017 10:45                                                       | Pin Password |   | 9bf62dd3         |      |
| Start Date         15/09/2017 10:45           Expiry Date         15/10/2017 10:45                                                                                        | Pin Data     |   | 500mb            |      |
| Expiry Date 15/10/2017 10:45                                                                                                    | Start Date   |   | 15/09/2017 10:45 |      |
|                                                                                                    | Expiry Date  |   | 15/10/2017 10:45 |      |
|                                                                                                    | Print Pin    |   | Print Invoice    |      |
| Print Pin Print Invoice                                                                                                    |              |   |                  | Prin |

 $\rightarrow$  Example customer invoice:

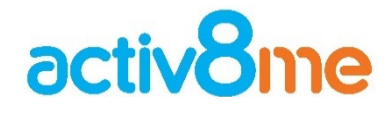

Merchant Purchase WiFi Hot Spot Warehouse

Australian Private Networks Pty Ltd Level 2, Building 2, 13A Albert Street, PRESTON, VIC, 3072 ABN 27 103 009 552

TAX INVOICE Billing Enquiries: 1300 760 219

022257 Invoice Number: Invoice Amount: 0 Issue Date:

| \$10.00    |
|------------|
| 15/09/2017 |
|            |

| Service Charges                                                  |       |        |         |
|------------------------------------------------------------------|-------|--------|---------|
| Description                                                      |       | GST    | Total   |
| Prepaid Data 500mb<br>=> Pin ID: 22257<br>=> Pin Token: 61487973 |       | \$0.91 | \$10.00 |
|                                                                  | Total | \$0.91 | \$10.00 |

Follow us on Facebook.

0

facebook.com/Activ8meCustomerCare

# 4. How to Manage Add, Edit or Delete Users

**Primary Users** (i.e. business owners) can set up other users (i.e. employees) to use the system. These are called **Secondary Users** and their access is restricted to selling and printing PIN vouchers only. They cannot view or access confidential information (i.e. payment details) about the business. The steps below explain how a Primary User can **add**, **edit** or **delete** a Secondary User.

## 4.1 How to Add a Secondary User (Employee)

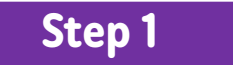

→ Follow Section 1. How to Login to login as a Primary User. On the Member Area (Home page), under Authorised Account Representatives, click Add Account:

| Authorised Account Representatives |             |             |  |  |  |  |  |  |  |
|------------------------------------|-------------|-------------|--|--|--|--|--|--|--|
| Name 🗘                             | Level 0     | Tools 🗘     |  |  |  |  |  |  |  |
| Emma                               | Sub Account | Edit Delete |  |  |  |  |  |  |  |
| Add Account                        |             |             |  |  |  |  |  |  |  |

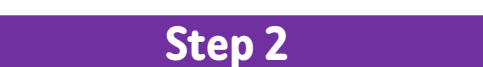

 $\rightarrow$  Then enter the **Name** and choose a **Password** for the new user to be set up on the system:

| Activ8me Members | Home >> Add Re   | entative   |        |
|------------------|------------------|------------|--------|
|                  | Representative I | Details    |        |
|                  | Name             | John Smith |        |
|                  | Password         |            | ×      |
|                  |                  |            | Submit |
|                  | Step 3           |            |        |

 $\rightarrow$  Click **Submit** to confirm the new user.

## 4.2 How to Edit a Secondary User

→ Follow Section 1. How to Login to login as a Primary User. On the Member Area (Home page), under Authorised Account Representatives, click **Edit** next to the person you wish to edit:

| Name | \$<br>Level | \$<br>Tools | 0      |
|------|-------------|-------------|--------|
| Emma | Sub Account | Edit        | Delete |

 $\rightarrow$  The only options available here are to change a **Name** or change the **Password**. Make the necessary changes and then click **Submit**.

#### Activ8me Members Home >> Add Representative

| Add Representati       | ve         |
|------------------------|------------|
| Representative Details |            |
| Name                   | John Smith |
| Password               | ×          |
|                        | Submit     |

### 4.3 How to Delete a Secondary User

→ Follow Section 1. How to Login to login as a Primary User. On the Member Area (Home page), under Authorised Account Representatives, click **Delete** next to the person you wish to remove:

| Authorised Account Repre | sentatives            |     |         |       |                      |
|--------------------------|-----------------------|-----|---------|-------|----------------------|
| Name 🗘                   | Level                 | 0   | Tools   | 0     |                      |
| Emma                     | Sub Account           |     | Edit    | elete | Message from webpage |
| Add Account              |                       |     |         |       | Are you sure?        |
| > Click OK on cc         | nfirmation message th | nat | au saoa |       | OK Cancel            |

# 5. How to Create Reports

The Merchant portal allows merchants to generate reports **daily**, **monthly** and for **all sales** to date.

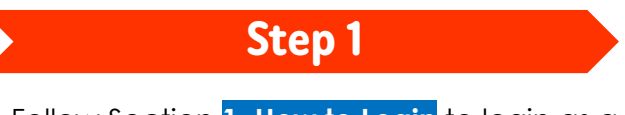

→ Follow Section 1. How to Login to login as a Primary User or click Home button:

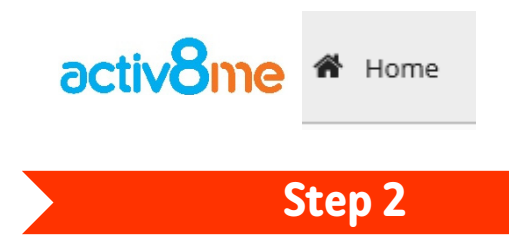

→ Click on View button under Merchant Agreements section.

| My Details        |            |               |         | Payment Det  | ails    |          |             |       |        |
|-------------------|------------|---------------|---------|--------------|---------|----------|-------------|-------|--------|
| Name              | Jack S     | mith          |         | Payment Type |         |          | Credit Card |       |        |
| Street            | 123 Jol    | hn St         |         | Name         |         |          | Jack Smith  |       |        |
| Address           | Smitht     | on            |         | Card Type    |         |          | Visa        |       |        |
| Home Phone        | 07 1234    | 5678          |         | Card Number  |         |          | 4567xxxxxxx | 1234  |        |
| Work Phone        |            |               |         | Expiry Month |         |          | 07          |       |        |
| Mobile            | 0412 34    | 5 678         |         | Expiry Year  |         |          | 2018        |       |        |
| Fax               |            |               |         | Update Pay   | ment De | etails   |             |       |        |
| Email             | J.Smith    | @Activ8me.c   | om      |              |         |          |             |       |        |
| Update My Details | Cha        | nge Password  |         |              |         |          |             |       |        |
| Merchant Agreemen | 5          |               |         | Authorised A | ccount  | Represen | tatives     |       |        |
| Description       | Start Date | Last Update 0 | Tools © | Name         | 0       | Level    | 0           | Tools |        |
| WiFi Agent        | 18/04/2017 | 18/04/2017    | View    | Sarah        |         | Sub Acco | ount        | Edit  | Delete |
|                   |            |               |         | Add Account  | t       |          |             |       |        |

#### $\rightarrow$ Select Sales Report (Daily) / (Monthly) or All Sales:

Step 3

Activ8me Members Home >> WiFi Agent #2607565 Agreement Details Sell Pin Sales Report (Daily) Agreement ID# 2607565 Sales Report (Monthly) Base Record 30000001 Start Date 18/04/2017 All Sales Last Change 18/04/2017 WiFi Agent Туре

## **Example Daily Sales Report**

#### Activ8me Members Home >> WiFi Agent #565 >> View Daily Sales

| Daily Sales Report |                                        |     |              |  |  |  |  |  |  |
|--------------------|----------------------------------------|-----|--------------|--|--|--|--|--|--|
| Date 0             | Blocks     Btocks     Constraint Price |     | Commission 0 |  |  |  |  |  |  |
| 09/05/2017         | 1                                      | \$5 | \$1          |  |  |  |  |  |  |

## **Example Monthly Sales Report**

Activ8me Members Home >> WiFi Agent #565 >> View Monthly Sales

| Daily Sales Report |          |                |              |  |  |  |  |  |  |
|--------------------|----------|----------------|--------------|--|--|--|--|--|--|
| Date 0             | Blocks 0 | Retail Price O | Commission © |  |  |  |  |  |  |
| May 2017           | 1        | \$5            | \$1          |  |  |  |  |  |  |

## **Example All Sales Report**

#### Activ8me Members Home >> WiFi Agent #565 >> All Sales

| Sales Report     |                |       |              |              |  |  |  |  |  |
|------------------|----------------|-------|--------------|--------------|--|--|--|--|--|
| Date             | C User C Block |       | Retail Price | Commission 🗘 |  |  |  |  |  |
| 09/05/2017 11:55 | Primary        | 200mb | \$5          | \$1          |  |  |  |  |  |

## **View Recent Invoices**

To view existing/previous invoices for each PIN voucher sold, click **Print** under Recent Invoices on the Members Area (Home Page):

| Service   | ervice ID#   Type  Active  Start Date  View  My Shipments |   |            |       |          |       |    |      |               |       |     |                            |         |   |           |    |   |    |       |           |       |   |   |
|-----------|-----------------------------------------------------------|---|------------|-------|----------|-------|----|------|---------------|-------|-----|----------------------------|---------|---|-----------|----|---|----|-------|-----------|-------|---|---|
| No data a | No data available in table                                |   |            |       |          |       |    |      |               |       |     | Company © ConNote © Date © |         |   |           |    |   |    |       | Track     | 0     |   |   |
|           |                                                           |   |            |       |          |       |    | No d | ita available | in ta | ble |                            |         |   |           |    |   |    |       |           |       |   |   |
|           |                                                           |   |            |       |          |       |    |      |               |       |     |                            |         |   |           |    |   |    |       |           |       |   |   |
| Recent I  | nvoices                                                   |   |            |       |          |       |    |      |               |       |     |                            |         |   |           |    |   |    |       |           |       |   |   |
| ID ©      | Date                                                      | 0 | Due Date 🏾 | Туре  |          |       |    |      |               |       |     | 0                          | Total   | 0 | Outstandi | ng | 0 | S  | tatus | 0         | Tools |   | 0 |
| 527432    | 12/09/201                                                 | 7 | 12/09/2017 | Merch | iant Pui | rchas | 5e |      |               |       |     |                            | \$40.00 |   | \$0.00    |    |   | Pa | id    | $\langle$ | Print | > |   |
| 527431    | 12/09/201                                                 | 7 | 12/09/2017 | Merch | iant Pui | rchas | 5e |      |               |       |     |                            | \$10.00 |   | \$0.00    |    |   | Pa | id    |           | Print |   |   |
| 526200    | 11/09/201                                                 | 7 | 11/09/2017 | Merch | iant Pui | rchas | 5e |      |               |       |     |                            | \$40.00 |   | \$0.00    |    |   | Pa | id    |           | Print |   |   |
| 526197    | 11/09/201                                                 | 7 | 11/09/2017 | Merch | iant Pui | rchas | 5e |      |               |       |     |                            | \$10.00 |   | \$0.00    |    |   | Pa | id    |           | Print |   |   |

# 6. How to Login and Sell PIN Voucher [Secondary User]

## Step 1

→ Go to the Activ8me Merchant Portal <u>https://www.activ8me.net.au/members/index</u>

→ Enter Secondary User login details:

Username: Customer Number:Username Password: Password

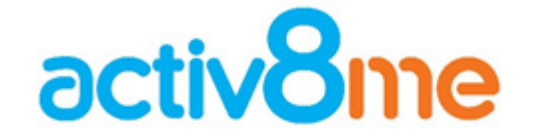

| Secure Login         |                  |
|----------------------|------------------|
| Customer Number      |                  |
| 12345678: John Smith |                  |
| Password             |                  |
| ••••••               |                  |
|                      | Forgot Password? |
|                      | Login            |

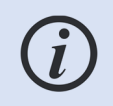

Customer Number is allocated by Activ8me to the Merchant Primary User in the welcome email sent during setup. Username is set up by Primary User as detailed in section 4. (i.e. **12345678:John Smith)** 

Step 2

The Secondary User is taken to a **Home Screen** which contains a limited view of the Merchant account details.

→ Click on Sell Pin button under Agent Agreements section:

| Members Area    |      |                  |               |            |               |       |   |  |  |  |  |
|-----------------|------|------------------|---------------|------------|---------------|-------|---|--|--|--|--|
| Account Details |      | Agent Agreements |               |            |               |       |   |  |  |  |  |
| Name            | 1000 |                  | Description 🗘 | Start Date | Last Update 🗘 | Tools | 0 |  |  |  |  |
| Street          |      |                  | WiFi Agent    | 07/07/2017 | 14/09/2017    | View  |   |  |  |  |  |
| Address         |      |                  |               |            |               |       |   |  |  |  |  |
| Home Phone      |      |                  | Sell Pin      |            |               |       |   |  |  |  |  |
| Work Phone      |      |                  |               |            |               |       |   |  |  |  |  |
| Mobile          |      |                  |               |            |               |       |   |  |  |  |  |
| Fax             |      |                  |               |            |               |       |   |  |  |  |  |
| Email           |      |                  |               |            |               |       |   |  |  |  |  |

 $\rightarrow$  See 3: How to Print a Pin Voucher for instructions on how to print the Pin/s.